# Configurer l'accès à Firepower Management Center via l'authentification SSO avec Okta

### Contenu

Introduction Conditions préalables Conditions requises Components Used Informations générales Limitations et restrictions Configuration Steps Étapes de configuration sur le fournisseur d'identité (Okta) Étapes de configuration sur FMC Vérification

## Introduction

Ce document décrit comment configurer Firepower Management Center (FMC) pour l'authentification à l'aide de l'authentification unique (SSO) pour l'accès à la gestion.

# Conditions préalables

#### **Conditions requises**

Cisco vous recommande de prendre connaissance des rubriques suivantes :

- Compréhension de base de l'authentification unique et de SAML
- Présentation de la configuration sur le fournisseur d'identité (iDP)

#### **Components Used**

Les informations contenues dans ce document sont basées sur les versions de logiciel suivantes :

- Cisco Firepower Management Center (FMC) version 6.7.0
- Okta en tant que fournisseur d'identité

**Remarque :** les informations de ce document ont été créées à partir de périphériques dans un environnement de travaux pratiques spécifique. All of the devices used in this document started with a cleared (default) configuration. Si votre réseau est actif, assurez-vous de bien comprendre l'impact potentiel de toute modification de configuration.

### Informations générales

L'authentification unique (SSO) est une propriété de gestion des identités et des accès (IAM) qui permet aux utilisateurs de s'authentifier en toute sécurité avec plusieurs applications et sites Web en se connectant une seule fois avec un seul ensemble d'informations d'identification (nom d'utilisateur et mot de passe). Avec SSO, l'application ou le site Web auquel l'utilisateur tente d'accéder dépend d'un tiers de confiance pour vérifier que les utilisateurs sont ceux qu'ils disent être.

SAML (Security Assertion Markup Language) est un cadre XML permettant d'échanger des données d'authentification et d'autorisation entre des domaines de sécurité. Il crée un cercle de confiance entre l'utilisateur, un fournisseur de services (SP) et un fournisseur d'identité (IdP) qui permet à l'utilisateur de se connecter à une seule heure pour plusieurs services

Un fournisseur de services (SP) est une entité qui reçoit et accepte une assertion d'authentification émise par un fournisseur d'identité (iDP). Comme l'indiquent leurs noms, les fournisseurs de services fournissent des services tandis que les fournisseurs d'identité fournissent l'identité des utilisateurs (authentification).

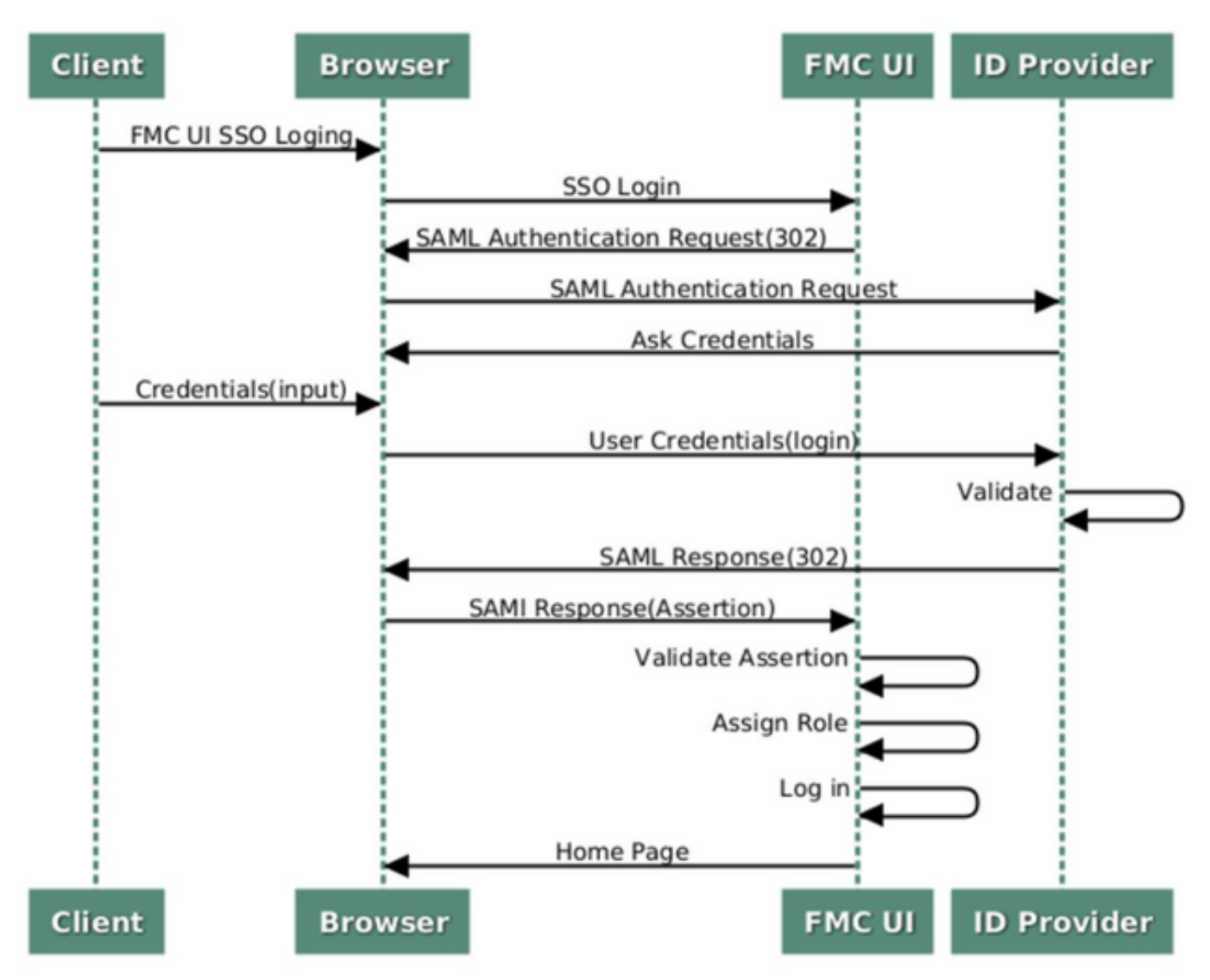

#### SSO SAML Workflow

Ces iDP sont pris en charge et testés pour l'authentification :

- Okta
- OneLogin

- PingID
- Azure AD
- Autres (tout iDP conforme à SAML 2.0)

**Remarque :** Aucune nouvelle licence n'est requise. Cette fonctionnalité fonctionne en mode licence et évaluation.

#### Limitations et restrictions

Voici les limitations et restrictions connues pour l'authentification SSO pour l'accès FMC :

- SSO ne peut être configuré que pour le domaine global
- La paire FMC en HA nécessite une configuration individuelle
- Seuls les administrateurs locaux/AD peuvent configurer SSO sur FMC (les utilisateurs de l'administrateur SSO ne pourront pas configurer/mettre à jour les paramètres SSO sur FMC).

### **Configuration Steps**

#### Étapes de configuration sur le fournisseur d'identité (Okta)

Étape 1. Connectez-vous au portail Okta. Accédez à **Applications > Applications**, comme illustré dans cette image.

| okta        | Get Started | Dashboard | Direc or | y Applications | Security | Workflow | Reports | Settings |
|-------------|-------------|-----------|----------|----------------|----------|----------|---------|----------|
| 🕖 Dashl     | board       |           |          | Applications   |          |          |         |          |
| Status      |             |           |          |                |          |          |         | 0        |
| Usage - Las | st 30 Days  |           |          |                |          |          |         | 0        |

Étape 2. Comme le montre cette image, cliquez sur AddApplication.

| Applications    | 6                   |  |
|-----------------|---------------------|--|
| HAD Application | Assign Applications |  |
| Q Search        |                     |  |

Étape 3. Comme le montre cette image, cliquez sur Create NewApp.

| ← Back to Applications |                       | Create New App |
|------------------------|-----------------------|----------------|
| CATEGORIES             | O kearch              |                |
| Featured               | C pedicit             |                |
| API Management 6       | Featured Integrations | See all        |

Étape 4. Sélectionnez la **plate-forme** en tant que **Web**. Choisissez la **méthode Sign On** en tant que **SAML 2.0**. Cliquez sur **Créer**, comme illustré dans cette image.

|         | Create a New Application Integratio | n                                                                                                    | × |
|---------|-------------------------------------|----------------------------------------------------------------------------------------------------|---|
| en.     | Platform                            | Web                                                                                                    |   |
|         | Sign on method                      | <ul> <li>Secure Web Authentication (SWA)</li> <li>Uses credentials to sign in. This integration works with most apps.</li> </ul>                  |   |
| at<br>n |                                     | <ul> <li>SAML 2.0</li> <li>Uses the SAML protocol to log users into the app. This is a better option than SWA, if the app supports it.</li> </ul> |   |
| ic:     |                                     | OpenID Connect<br>Uses the OpenID Connect protocol to log users into an app you've built.                                                         |   |
|         |                                     | Create Cancel                                                                                                    |   |

Étape 5. Indiquez un **nom d'application**, un **logo d'application (facultatif),** puis cliquez sur **Suivant**, comme indiqué dans cette image.

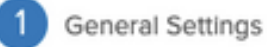

| App name              | FMC-Login                                                                                                    |               |
|-----------------------|----------------------------------------------------------------------------------------------------|---------------|
| App logo (optional) 🔞 |                                                                                                    |               |
|                       | cisco.png                                                                                                    | Browse        |
|                       | Upload Logo                                                                                                    |               |
|                       | Requirements                                                                                                    |               |
|                       | <ul><li>Must be PNG, JPG or GIF</li><li>Less than 1MB</li></ul>                                                         |               |
|                       | For Best Results, use a PNG image with                                                                                  |               |
|                       | <ul> <li>Minimum 420px by 120px to prevent up</li> <li>Landscape orientation</li> <li>Transparent background</li> </ul> | scaling       |
| App visibility        | Do not display application icon to users                                                                                |               |
|                       | Do not display application icon in the O                                                                                | da Mobile app |

Cancel

Next

Étape 6. Entrez les paramètres SAML.

URL de connexion unique : https://<URL fmc>/saml/acs

URI d'audience (ID d'entité SP) : https://<URL fmc>/saml/métadonnées

État de relais par défaut : /ui/login

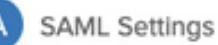

| Single sign on one    | 9         | https:// <fmc url="">/saml/acs</fmc> |                                                |                    |  |  |  |  |
|-----------------------|-----------|--------------------------------------|------------------------------------------------|--------------------|--|--|--|--|
|                       |           | Use this for Recipient U             | Use this for Recipient URL and Destination URL |                    |  |  |  |  |
|                       |           | Allow this app to reque              | st other SSO URLs                              |                    |  |  |  |  |
| Audience URI (SP Ent  | ity ID) 🔞 | https:// <fmc url="">/saml/n</fmc>   | netadata                                       |                    |  |  |  |  |
| Default RelayState    |           | /ui/login                            |                                                |                    |  |  |  |  |
|                       |           | If no value is set, a blank Re       | elayState is sent                              |                    |  |  |  |  |
| Name ID format 🔞      |           | Unspecified                          | Ŧ                                              |                    |  |  |  |  |
| Application username  | • •       | Okta username                        | •                                              |                    |  |  |  |  |
| Update application us | ername on | Create and update                    | Ŧ                                              |                    |  |  |  |  |
|                       |           |                                      | Sho                                            | w Advanced Setting |  |  |  |  |
| ATTRIBUTE STATEM      |           | L)                                   |                                                | LEARN MOR          |  |  |  |  |
|                       |           | ~                                    |                                                |                    |  |  |  |  |
|                       | Name for  | mat (optional) Value                 |                                                |                    |  |  |  |  |
| Name                  |           |                                      |                                                |                    |  |  |  |  |

Étape 7. Revenez à **Applications > Applications**, comme illustré dans cette image.

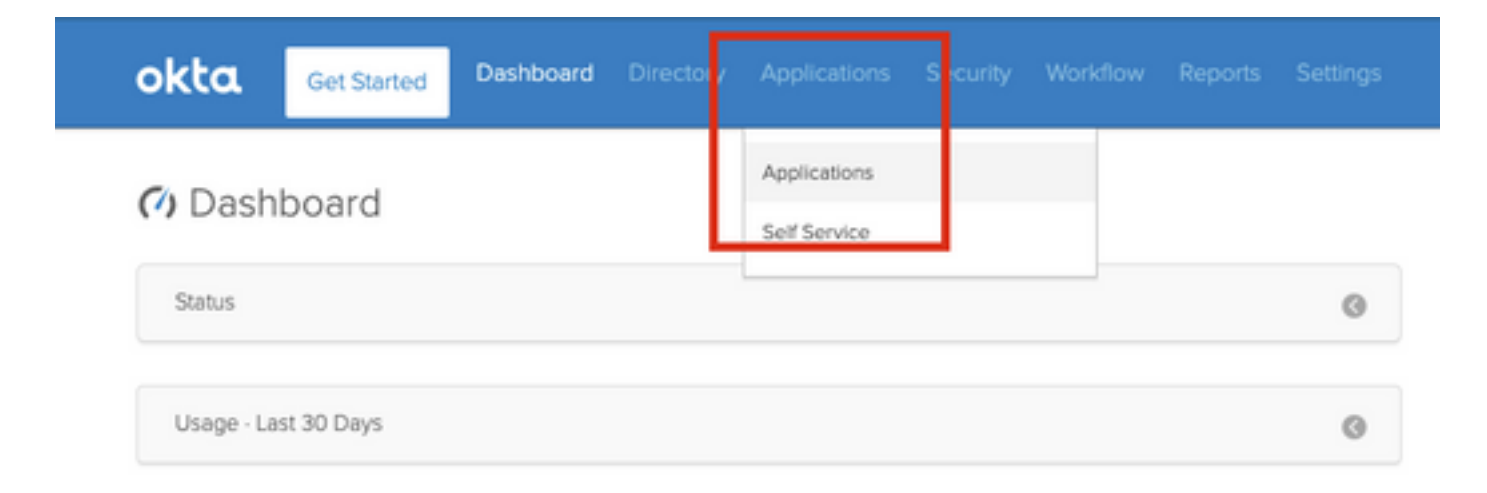

Étape 8. Cliquez sur le nom de l'application qui a été créé.

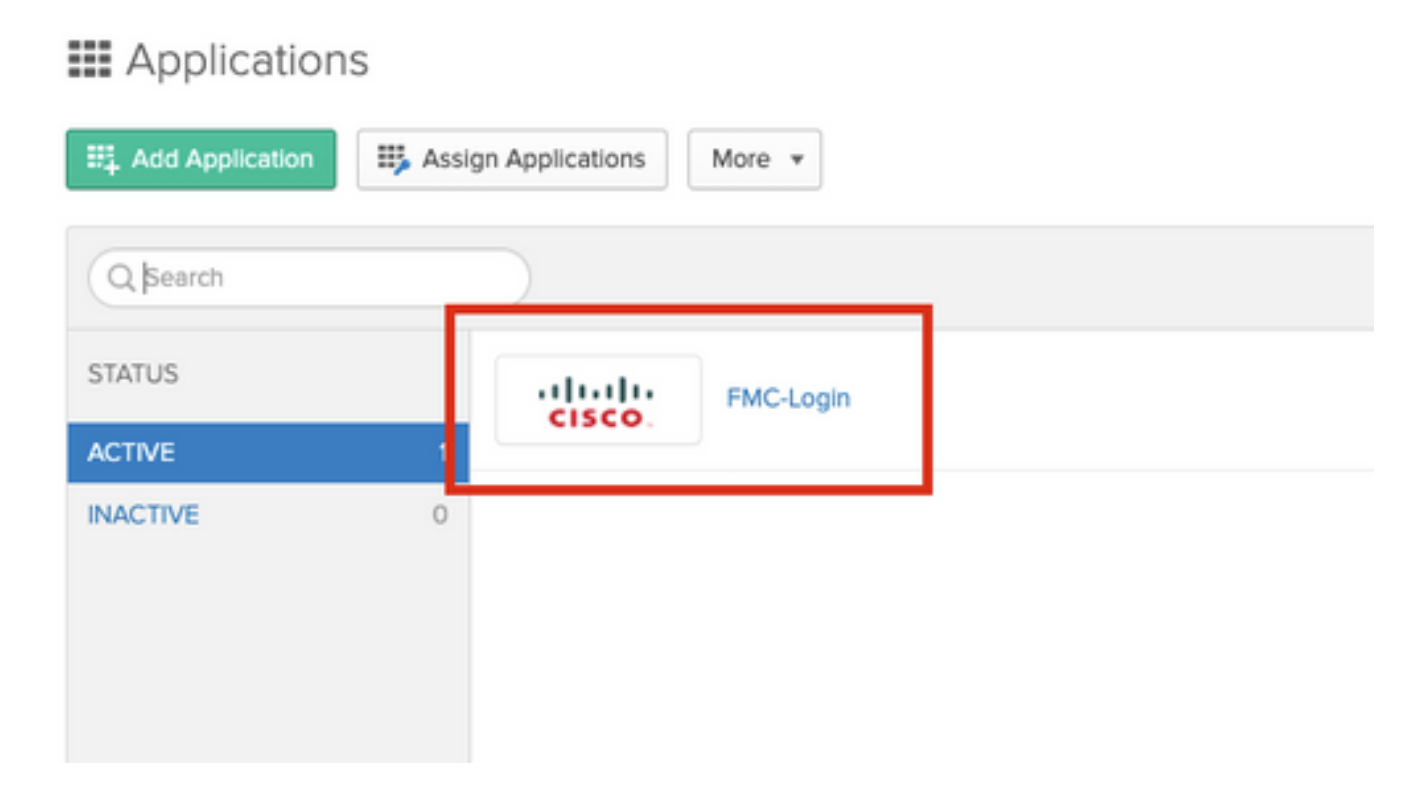

Étape 9. Accédez à Affectations. Cliquez sur Affecter.

Vous pouvez choisir d'affecter des utilisateurs ou des groupes individuels au nom d'application créé.

| General  | Sign On   | Import Assignments                 |            |          |
|----------|-----------|------------------------------------|------------|----------|
| Assign 🔻 | 🖌 Convert | t Assignments                      | Q Search   | People * |
| FILTERS  | Pe        | erson                              | Туре       |          |
| People   | -         | Rohan Biswas<br>robiswas@cisco.com | Individual | ×        |

Étape 10. Accédez à **Connexion**. Cliquez sur **Afficher les instructions de configuration**. **Cliquez sur les métadonnées du fournisseur d'identité** pour afficher les métadonnées de l'iDP.

| Active  View Logs eneral Sign On Import Assignments                                                                                                    |                                                                                                    |
|----------------------------------------------------------------------------------------------------|----------------------------------------------------------------------------------------------------|
| ettings                                                                                                    | Edit                                                                                                    |
|                                                                                                    |                                                                                                    |
| SIGN ON METHODS<br>The sign-on method determines how a user signs into and ma<br>on methods require additional configuration in the 3rd party a<br>Application username is determined by the user profile mapp                                   | inages their credentials for an application. Some sign-<br>pplication.<br>ing. Configure profile mapping        |
| SIGN ON METHODS The sign-on method determines how a user signs into and ma on methods require additional configuration in the 3rd party a Application username is determined by the user profile mapp    SAML 2.0   Default Relay State ul/login | inages their credentials for an application. Some sign-<br>pplication.<br>ing. <b>Configure profile mapping</b> |

Enregistrez le fichier en tant que fichier .xml à utiliser sur le FMC.

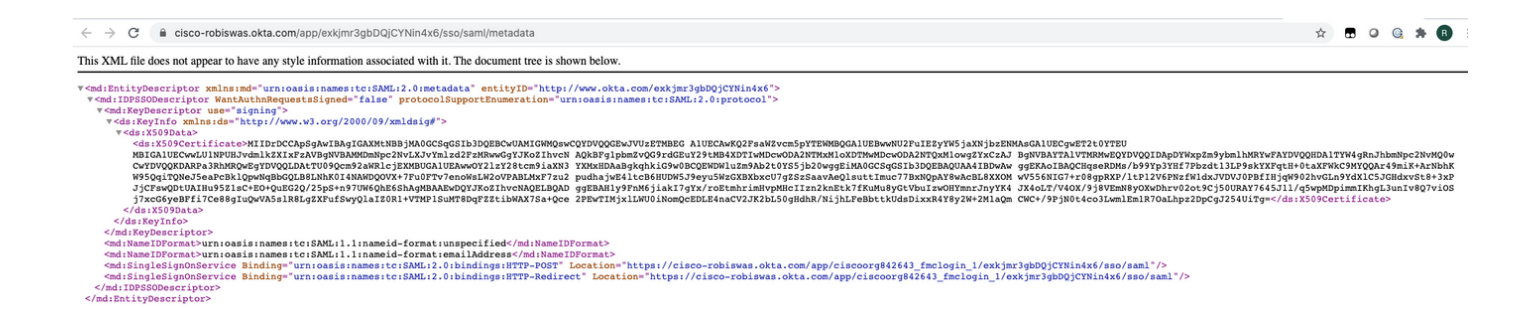

### Étapes de configuration sur FMC

Étape 1. Connectez-vous au FMC avec les privilèges Admin. Accédez à Système > Utilisateurs.

| Overview Analysis Policies Devices Obj | jects AMP | Intelligence |  |  |               |       |         |             |         |            |           | Dep oy S | ystem |
|----------------------------------------|-----------|--------------|--|--|---------------|-------|---------|-------------|---------|------------|-----------|----------|-------|
|                                        |           |              |  |  | Configuration | Users | Domains | Integration | Updates | Licenses • | Logging • | Health • | Monit |
|                                        |           |              |  |  |               |       |         |             |         |            |           |          |       |

Étape 2. Cliquez sur **Connexion unique**, comme illustré dans cette image.

| Overview | Analysis  | Policies | Devices     | Objects    | AMP  | Intelligence |   |
|----------|-----------|----------|-------------|------------|------|--------------|---|
|          |           |          |             |            |      |              | _ |
| Users    | User Role | es Exte  | ernal Autho | entication | Sing | le Sign-On   |   |
|          |           |          |             |            |      |              |   |

Étape 3. Activez l'option Connexion unique (Désactivée par défaut).

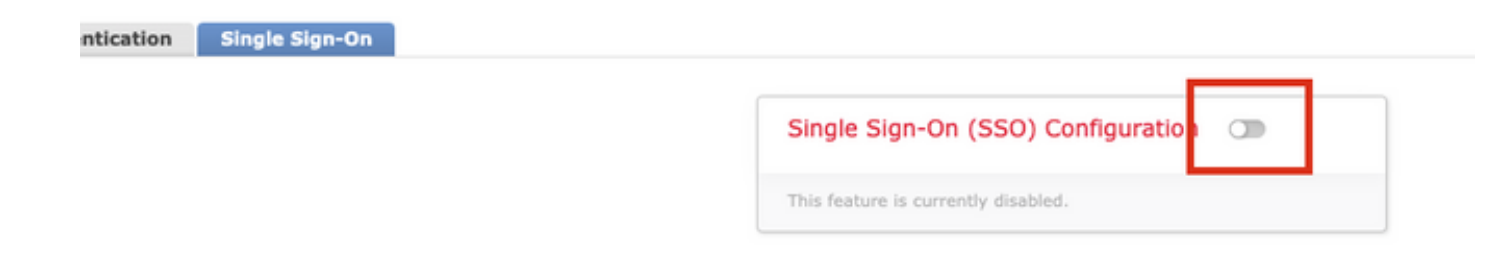

Étape 4. Cliquez sur **Configurer SSO** pour commencer la configuration SSO sur FMC.

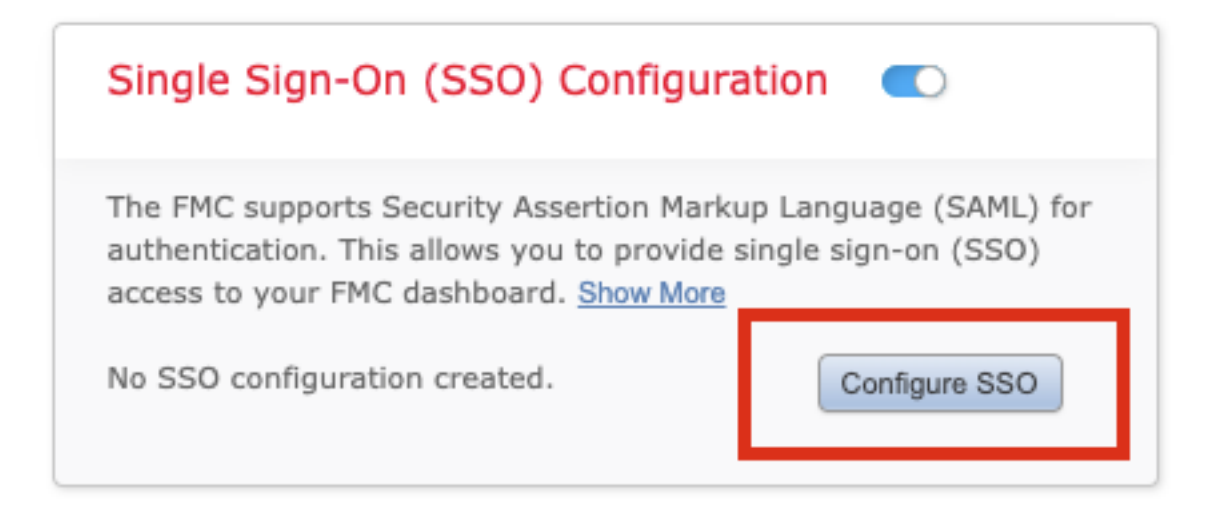

Étape 5. Sélectionnez le fournisseur SAML FMC. Cliquez sur Next (Suivant).

Aux fins de cette démonstration, Okta est utilisé.

| Select the SAMI provider to authenticate SSO users for | or the EMC+ |      |
|--------------------------------------------------------|-------------|------|
| <ul> <li>Okta</li> </ul>                               | a die reio. |      |
| OneLogin                                               |             |      |
| <ul> <li>Azure</li> </ul>                              |             |      |
| O PingID                                               |             |      |
| Other                                                  |             |      |
| he 1 4 2                                               |             |      |
| ep 1 of 3                                              |             | Next |

Étape 6. Vous pouvez choisir **Configuration manuelle** et saisir les données iDP manuellement. Cliquez sur **Suivant**, comme

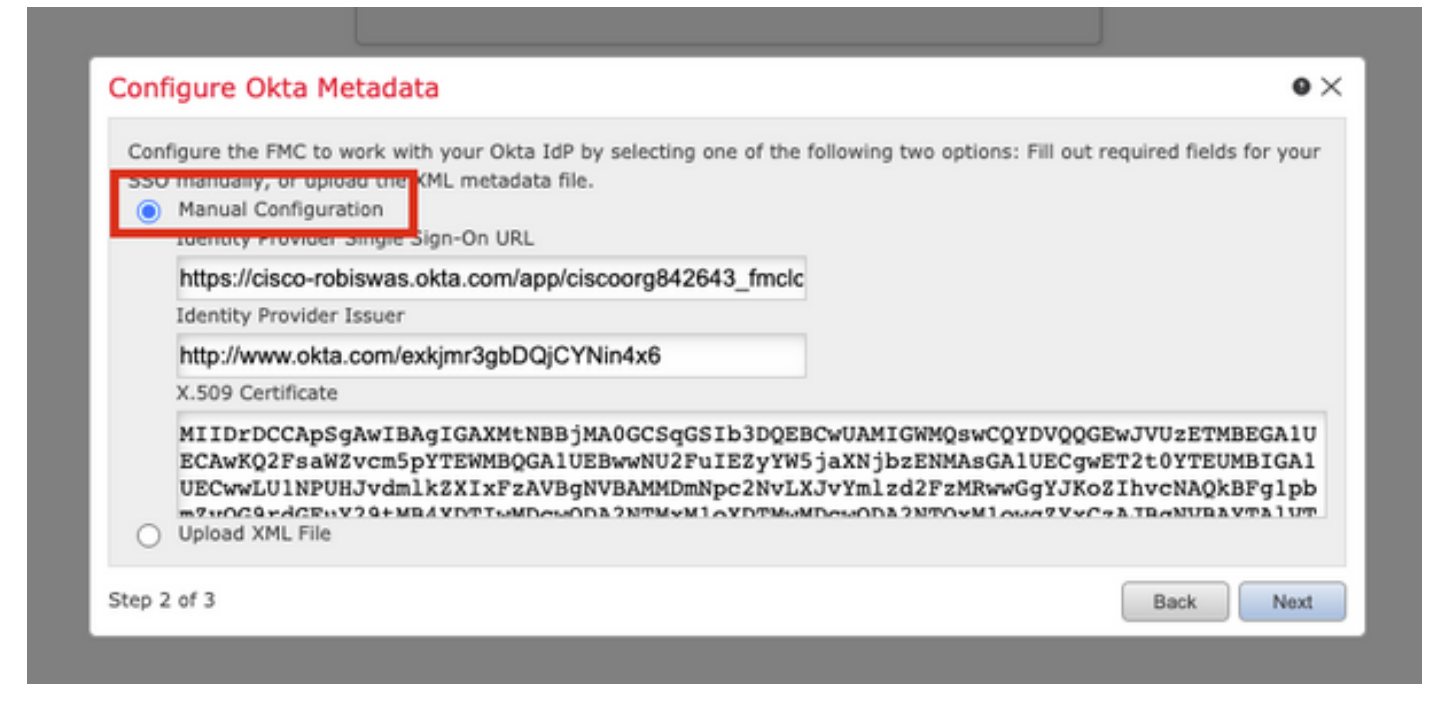

Vous pouvez également choisir **Télécharger le fichier XML** et télécharger le fichier XML récupéré à l'<u>étape 10</u> de Configuration Okta.

| Configure the FMC to<br>SSO manually, or up | o work with your Okta IdP t<br>bload the XML metadata file | by selecting one of the fo | llowing two options: Fill o | out required fields for your |
|---------------------------------------------|------------------------------------------------------------|----------------------------|-----------------------------|------------------------------|
| Manual Configu     Upload XML File          | e                                                          |                            |                             |                              |
| Dra                                         | ag and drop an XML file her                                | e, or click to upload an X | ML file containing your SS  | SO credentials.              |
|                                             |                                                            |                            |                             |                              |

Une fois le fichier téléchargé, le FMC affiche les métadonnées. Cliquez sur **Suivant**, comme illustré dans cette image.

| Configure Okta Metadata                                                                                                    | •× |
|----------------------------------------------------------------------------------------------------|----|
| Configure the FMC to work with your Okta IdP by selecting one of the following two options: Fill out required fields for yo<br>SSO manually, or upload the XML metadata file.<br>Manual Configuration<br>Upload XML File | ur |
| Drag and drop an XML file here, or click to upload an XML file containing your SSO credentials.                                                                                                    |    |
| File<br>metadata.xml                                                                                                    |    |
| Identity Provider Single Sign-On URL<br>https://cisco-robiswas.okta.com/app/ciscoorg842643_fmclogin_1/exkjmr3gbDQjCYNin4x6/sso/saml                                                                                      |    |
| Identity Provider Issuer<br>http://www.okta.com/exkjmr3gbDQjCYNin4x6                                                                                                    |    |
| X.509 Certificate<br>MIIDrDCCApSgAwIBAgIGAXMtNBBjMA0GCSqGSIb3DQEBCwUAMIGWMQswCQYDVQQGEwJVUzETMBEGA1UI                                                                                                    |    |
| Step 2 of 3 Back Ne                                                                                                    | xt |

Étape 7. Vérifiez les métadonnées. Cliquez sur Enregistrer, comme illustré dans cette image.

| Verify Okta Metadata                                                                                                    | ٥×             |  |  |
|----------------------------------------------------------------------------------------------------|----------------|--|--|
| Test the Okta metadata by clicking the <b>Test Configuration</b> button on the <b>System / Users / Single Sign-On</b> page af<br>you save.)<br>Identity Provider Single Sign-On URL<br>https://cisco-robiswas.okta.com/app/ciscoorg842643_fmclogin_1/exkjmr3gbDQjCYNin4x6/sso/saml |                |  |  |
| Identity Provider Issuer<br>http://www.okta.com/exkjmr3gbDQjCYNin4x6<br>X.509 Certificate                                                                                                    |                |  |  |
| MIIDrDCCApSgAwIBAgIGAXMtNBBjMA0GCSqGSIb3DQEBCwUAMIGWMQswCQYDVQQGEwJVUzETMBEGA1                                                                                                    | UECAwKQ2FsaWZv |  |  |
| Step 3 of 3                                                                                                    | Back Save      |  |  |

Étape 8. Configurez le rôle Mappage de rôle/Rôle utilisateur par défaut sous Configuration avancée.

| Single Sign-On (SSO) (                                                                                                    | Configuration 🔍                                                                      |
|----------------------------------------------------------------------------------------------------|--------------------------------------------------------------------------------------|
| Configuration Details /<br>Identity Provider Single Sign-O<br>https://cisco-robiswas.okd<br>Identity Provider Issuer<br>http://www.okta.com/exk<br>X.509 Certificate<br>MIIDrDCCApSgAwIBAgIG | On URL<br>ta.com/app/ciscoorg842643_<br>cjmr3gbDQjCYNin4x6<br>AXMtNBBjMA0GCSqGSIb3DQ |
| <ul> <li>Advanced Configuration (Ro</li> </ul>                                                                                                    | le Mapping)                                                                          |
| Default User Role                                                                                                    | Administrator 🗸                                                                      |
| Group Member Attribute                                                                                                    |                                                                                      |
| Access Admin                                                                                                    |                                                                                      |
| Administrator                                                                                                    |                                                                                      |
| Discovery Admin                                                                                                    |                                                                                      |
| External Database User                                                                                                    |                                                                                      |
| Intrusion Admin                                                                                                    |                                                                                      |
| Maintenance User                                                                                                    |                                                                                      |
| Network Admin                                                                                                    |                                                                                      |
| Security Analyst                                                                                                    |                                                                                      |
| Security Analyst (Read Only)                                                                                                    |                                                                                      |
| Security Approver                                                                                                    |                                                                                      |
|                                                                                                    |                                                                                      |

Étape 9. Afin de tester la configuration, cliquez sur **Test Configuration**, comme indiqué dans cette image.

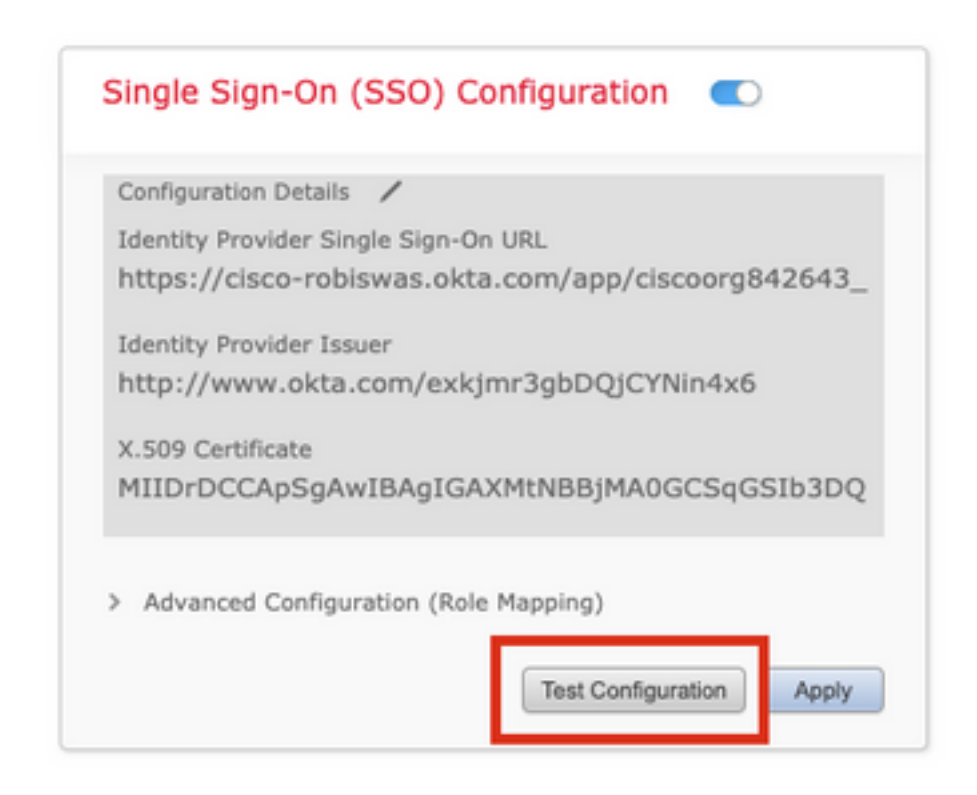

Si le test est réussi, vous devriez voir la page affichée dans cette image, sur un nouvel onglet du navigateur.

| 🗱 Cisco Firepower Management I X 💿 https://tmcv.example.com/sam X + |                                                         |
|---------------------------------------------------------------------|---------------------------------------------------------|
| ← → ○ ■ fmcv.example.com/sami/acs                                   |                                                         |
|                                                                     |                                                         |
|                                                                     | Success                                                 |
|                                                                     | You can close this tab and save your SSO configuration. |
|                                                                     |                                                         |

Étape 10. Cliquez sur Apply pour enregistrer la configuration.

| Configuration Details  | /                                |
|------------------------|----------------------------------|
| Identity Provider Sing | le Sign-On URL                   |
| https://cisco-robis    | was.okta.com/app/ciscoorg842643_ |
| Identity Provider Issu | er                               |
| http://www.okta.c      | om/exkjmr3gbDQjCYNin4x6          |
| X.509 Certificate      |                                  |
| MIIDrDCCApSgAw         | IBAgIGAXMtNBBjMA0GCSqGSIb3DQ     |
|                        |                                  |
|                        |                                  |
| Advanced Configura     | ition (Role Mapping)             |

SSO doit être activé avec succès.

| Single S               | ign-On (SSO) Configuration 🛛 🔍                                            |
|------------------------|---------------------------------------------------------------------------|
| Configura              | tion Details 🖌                                                            |
| Identity i<br>https:// | rovider Single Sign-On URL<br>cisco-robiswas.okta.com/app/ciscoorg842643_ |
| Identity F             | Provider Issuer                                                           |
| http://v               | ww.okta.com/exkjmr3gbDQjCYNin4x6                                          |
| X.509 Ce               | rtificate                                                                 |
| MIIDrD                 | CCApSgAwIBAgIGAXMtNBBjMA0GCSqGSIb3DQ                                      |

# Vérification

Accédez à l'URL FMC à partir de votre navigateur : https://<URL fmc>. Cliquez sur Connexion

| 1     |                | line.   |
|-------|----------------|---------|
|       | cisco          | /       |
| 11-14 | Firepower      | A STATE |
| 112   | Management     |         |
|       | Center         | ***     |
| 1     |                | 18      |
|       | Username       |         |
|       | Password       |         |
| P     | Single Sign-On |         |
|       | Log In         |         |
|       |                | K       |

Vous serez redirigé vers la page de connexion iDP (Okta). Fournissez vos informations d'identification SSO. Cliquez sur **Connexion**.

| Si | gn-in with your cisco-org-842643 account to access FMC-<br>Login |   |
|----|------------------------------------------------------------------|---|
|    |                                                                  |   |
|    | okta                                                             |   |
|    | Sign In<br>Username                                              | 1 |
|    | robiswas@cisco.com                                               |   |
|    | Password                                                         |   |
|    | ••••••                                                           |   |
| L  | Remember me                                                      | 1 |
|    | Sign In                                                          |   |
|    | Need help signing in?                                            |   |

Si vous réussissez, vous devriez pouvoir vous connecter et voir la page par défaut de FMC.

Sur FMC, accédez à **System > Users** pour voir l'utilisateur SSO ajouté à la base de données.

| Users User Roles   | External Authentication | Single Sign-On |               |                       |                   |        |               |
|--------------------|-------------------------|----------------|---------------|-----------------------|-------------------|--------|---------------|
|                    |                         |                |               |                       |                   |        | O Create User |
|                    |                         |                |               |                       |                   | Filter |               |
| Username           |                         | Real Name      | Roles         | Authentication Method | Password Lifetime | Enal   | ed Actions    |
| admin              |                         |                | Administrator | Internal              | Unlimited         |        | Ø             |
| robiswas@cisco.com |                         |                | Administrator | External (SSO)        |                   |        | P             |